# Lab 1: Praćenje vrijednosti performance countera

### Priprema za lab

Za ovaj lab pokrenite virtualni stroj **ABP-VM2** primjenom snapshota **Početno stanje**. Time ćete automatski biti prijavljeni na sustav kao **Student** s lozinkom **Pa\$\$w0rd**.

### Cilj laba

U ovom labu naučit ćete koristiti alat **Performance Monitor** da biste snimili vrijednosti *performance countera* i kasnije ih analizirali. Vidjet ćete preko kojih se osnovnih *countera* može zaključiti kakvo je stanje procesora, memorije i diska, koliko ima aktivnosti na SQL Serveru te koliki dio ukupnog opterećenja sustava uzrokuje SQL Server.

### Zadaci

- Kreiranje Data Collector Seta i odabir performance countera
- Generiranje aktivnosti na serveru i snimanje performance countera
- Pregled snimljenih *performance countera*

| Zadatak                                                                                         | Detaljni koraci                                                                                                    |                   |          |
|-------------------------------------------------------------------------------------------------|----------------------------------------------------------------------------------------------------|-------------------|----------|
| <ol> <li>Kreiranje Data<br/>Collector Seta i<br/>odabir<br/>performance<br/>countera</li> </ol> | <ul> <li>Pokrenite Performance Monitor:         <ul> <li>Kliknite na Start → Administrative Tools → Performance Monitor</li> </ul> </li> <li>Definirajte novi Data Collector Set:         <ul> <li>U konzoli Performance Monitor, pod Data Collector Sets, desno kliknite User Defined i odaberite New Data Collector Set.</li> <li>Novi Data Collector Set nazovite DS1. Umjesto predloženog korištenja predloška, odaberite opciju Create manually (advanced).</li> <li>U sljedećem koraku odaberite Create data logs, Performance counter</li> <li>Dodajte sljedeće countere za snimanje:</li> </ul> </li> </ul> |                   |          |
|                                                                                                 | Objekt                                                                                                    | Counter           | Instanca |
|                                                                                                 | Processor                                                                                                    | % Processor Time  | _Total   |
|                                                                                                 | Processor                                                                                                    | % Privileged Time | _Total   |
|                                                                                                 | Processor                                                                                                    | % User Time       | _Total   |
|                                                                                                 | Memory                                                                                                    | Available MBytes  |          |
|                                                                                                 | Memory                                                                                                    | Pages/sec         |          |

|                |                                                                                                    | 1                                                                                                    |                                                              |
|----------------|----------------------------------------------------------------------------------------------------|----------------------------------------------------------------------------------------------------|--------------------------------------------------------------|
|                | Physical Disc                                                                                                    | % Disk Time                                                                                                    | _Total                                                       |
|                | Physical Disc                                                                                                    | Avg. Disk Queue Length                                                                                                    | _Total                                                       |
|                | Physical Disc                                                                                                    | Avg. Disk Sec/Read                                                                                                    | _Total                                                       |
|                | Physical Disc                                                                                                    | Avg. Disk Sec/Write                                                                                                    | _Total                                                       |
|                | Process                                                                                                    | % User Time                                                                                                    | Total<br>sqlservr,<br>sqlservr#1,<br>sqlservr#2              |
|                | Process                                                                                                    | Working Set                                                                                                    | Total<br>sqlservr,<br>sqlservr#1,<br>sqlservr#2              |
|                | Process                                                                                                    | IO Data Bytes/sec                                                                                                    | Total<br>sqlservr,<br>sqlservr#1,<br>sqlservr#2              |
|                | SQLServer:Buffer Manager                                                                                                    | Page Life Expectancy                                                                                                    |                                                              |
|                | SQLServer:Buffer Manager                                                                                                    | Buffer cache hit ratio                                                                                                    |                                                              |
|                | SQLServer:Buffer Manager                                                                                                    | Page reads/sec                                                                                                    |                                                              |
|                | SQLServer:Buffer Manager                                                                                                    | Page writes/sec                                                                                                    |                                                              |
|                | SQLServer:Memory<br>Manager                                                                                                    | Total Server Memory (KB)                                                                                                    |                                                              |
|                | SQLServer:Memory<br>Manager                                                                                                    | Target Server Memory (KB)                                                                                                    |                                                              |
|                | SQLServer:SQL Statistics                                                                                                    | Batch Requests/sec                                                                                                    |                                                              |
|                | SQLServer:General<br>Statistics                                                                                                    | User Connections                                                                                                    |                                                              |
|                | <ul> <li>Pod Sample interval zad sekunde</li> <li>Za Root directory prihva</li> <li>Prihvatite ponuđene opo Finish</li> <li>U mapi Data Collector Se DS1</li> </ul> | ajte da se vrijednosti brojača s<br>tite ponuđenu putanju<br>ije Run as: <default> i Save an<br/>ets, pod User Defined, stvorena</default> | nimaju svake 3<br>nd close te kliknite<br>a je nova stavka – |
| 2. Generiranie | Pokrenite log <b>DS1</b> :                                                                                                    |                                                                                                    |                                                              |
|                |                                                                                                    |                                                                                                    |                                                              |

| aktivnosti na | ◦ Data Collector Sets $\rightarrow$ User Defined $\rightarrow$ DS1 $\rightarrow$ desni klik $\rightarrow$ Start           |  |
|---------------|----------------------------------------------------------------------------------------------------|--|
| serveru i     | • Na taskbaru nalazi se ikona programa Workloader. Pokrenite ga.                                                          |  |
| snimanje      |                                                                                                    |  |
| performance   | Aplikacija Workloader spaja se na bazu AdventureWorks2014 i nad njom izvršava                                             |  |
| countera      | nekoliko SQL upita paralelno. Iz padajućih izbornika mogu se odabrati različiti                                           |  |
|               | scenariji. U svakom scenariju nalaze se drugačiji upiti, a traju otprilike 90 sekundi.                                    |  |
|               |                                                                                                    |  |
|               | Odaberite sljedeći scenarij:                                                                                              |  |
|               | <ul> <li>Upiti za blokiranje: 1</li> </ul>                                                                                |  |
|               | <ul> <li>Upiti za veliko opterećenje: 2</li> </ul>                                                                        |  |
|               | Kliknite gumb Pokreni upite                                                                                               |  |
|               | Kad aplikacija Workloader završi s izvođenjem upita, u Performance                                                        |  |
|               | Monitoru desno kliknite na DS1 i odaberite Stop.                                                                          |  |
|               |                                                                                                    |  |
| 3. Pregled    | U Performance Monitoru otvorite izvještaj nastao ovim snimanjem:                                                          |  |
| snimljenih    | ◦ Reports → User defined → DS1 → ABP-VM2                                                                                  |  |
| performance   | Početni prikaz vrijednosti countera je grafički. Promijenite ga tako da                                                   |  |
| counteru      | kliknete na strelicu na gumbu 🔤 🎽 i odaberete opciju <b>Report</b> .                                                      |  |
|               | • Performance Monitor prikazao je većinu countera koje smo mjerili, ali je                                                |  |
|               | neke ipak propustio – radi se o counterima iz kategorije Process koji se                                                  |  |
|               | odnose na instance SQL Servera. Njih dodajte sami:                                                                        |  |
|               | Na alatasi traci klikaita na gumb 👎 i dadaita sua sauntara iz katagarija                                                  |  |
|               | Na alathoj traci kliknite na gumb – i dodajte sve countere iz kategorije      Drososs                                     |  |
|               | Process                                                                                                    |  |
|               | <ul> <li>Sada imamo prikazanu prosječnu vrijednost svih countera koje smo mjerili i<br/>možomo ih analizirati.</li> </ul> |  |
|               |                                                                                                    |  |
|               | Analiza vrijednosti countera                                                                                              |  |
|               | Procesor                                                                                                    |  |
|               |                                                                                                    |  |
|               | Prosječna vrijednost countera <b>Processor: % Processor Time</b> je oko 57%. Možemo se                                    |  |
|               | držati grube procjene da procesor nije preopterećen dok je ta vrijednost manja od                                         |  |
|               | 80%.                                                                                                    |  |
|               | Pored countera %Processor Time dobro ie promotriti i countere <b>% Privileaed Time</b> i                                  |  |
|               | <b>% User Time</b> . Inače vrijedi: % Processor Time = % Privileged Time + % User Time.                                   |  |
|               | Drugim riječima, procesorsko vrijeme možemo razdvojiti na privileged i user                                               |  |
|               | vrijeme. Ako procesor radi u privileged (kernel) modu, to znači da se vierojatno                                          |  |
|               | izvodi neki driver I/O request nacket ili da se događa context switching. Vrijednost                                      |  |
|               | veća od 30 ne bi bila dobra jer bi to značilo da se velik dio vremena troši na                                            |  |
|               | "sistemske" stvari na da vjerojatno nema dovolino vremena za izvođenje                                                    |  |
|               | anlikacijskih procesa. U našem slučaju izmiereno je % Privileged Time – 1%, što jo                                        |  |
|               | zadovoljavajućo                                                                                                    |  |
|               | zauuvuijavajute.                                                                                                    |  |
|               |                                                                                                    |  |
|               |                                                                                                    |  |
|               | 3                                                                                                    |  |

#### Memorija

Iz countera **Available MBytes** vidimo da na serveru imamo 909 MB slobodne memorije, što je dobro. No, counter **Pages/sec** ima vrijednost 47, što je dosta visoko. Inače, taj nam counter pokazuje koliko ima straničenja i jedan je od najboljih indikatora stanja memorije. Ako je njegova vrijednost konstantno iznad 20, to bi moglo ukazivati na problem, a vrijednosti preko 50 nisu dobre. No, ako je njegova vrijednost većinu vremena niska, a bilježi samo povremene skokove, to ne bi trebalo biti problematično. S obzirom da smo zabilježili visoku prosječnu vrijednost, trebat ćemo malo detaljnije analizirati kako se ona kretala kroz cijeli period mjerenja te pogledati i neke druge pokazatelje.

#### Disk

Counter % Disk Time trebao bi pokazivati koliko je posto vremena disk zauzet izvršavanjem ulazno-izlaznih operacija. Vrijednost 100% značila bi da je disk cijelo vrijeme zauzet. No, vrijednost tog countera ne dolazi iz izravnog mjerenja, nego se izračunava. Tako se ponekad može dogoditi da ta vrijednost bude i veća od 100%, što je bio slučaj i u ovom našem primjeru. Iz ovoga možemo pretpostaviti da je disk dosta opterećen, ali trebamo promotriti i neke druge countere. Avg. Disk Queue Length pokazuje koliko ima I/O zahtjeva u redu čekanja. Vrijednost koja je više nego dvaput veća od broja fizičkih diskova ukazuje na preopterećenost. Kod nas je izmjerena vrijednost 1.622, što bi moglo značiti da je disk dosta opterećen. Avg.Disc sec/Read i Avg.Disc sec/Write pokazuju koliko u prosjeku traje jedno čitanje, odnosno zapisivanje na disk. Vrijednost veća od 0,02 (20 milisekundi) ukazuje na problem. U našem primjeru vrijeme potrebno za zapisivanje nalazi se upravo na toj granici. Gledajući zajedno sve ove pokazatelje rada diska, čini se da je disk upravo na granici da bude preopterećen.

#### SQL Serverov udio u ukupnom opterećenju

Koliko određeni proces pridonosi ukupnom opterećenju servera može se vidjeti preko countera koji se nalaze u kategoriji **Process**.

Za svaku SQL Server instancu imamo poseban counter u svakoj od kategorija. Instance su označene sa sqlservr, sqlservr#1 i sqlservr#2 i ispostavlja se da je defaultna instanca ABP-VM2 označena s #2, iako to ne mora uvijek biti tako.

Da bismo vidjeli koliki je SQL Serverov udio u ukupnom opterećenju procesora, možemo pogledati counter **Process: % User Time**. Vidimo da od ukupnog user timea (\_Total = 54,368) najveći dio otpada upravo na sqlservr#2 (51,878). Dakle, možemo zaključiti da opterećenje procesora gotovo u potpunosti dolazi od SQL Server procesa.

SQL Serverov udio u opterećenju memorije možemo iščitati iz countera **Process: Working Set**. Tu možemo primijetiti da od tri SQL Server instance najviše memorije zauzima sqlservr#2 (300.000 od ukupno 1.000.000).

Diskovno opterećenje servera gotovo u potpunosti dolazi od procesa sqlservr#2. To se vidi iz countera **Process: IO Data Bytes/sec** 

#### Stanje SQL Servera

Jedan od najvažnijih pokazatelja stanja SQL Servera je counter **Page life expectancy** iz kategorije **SQL Server:Buffer Manager**. On pokazuje koliko se procjenjuje da će se jedna stranica u prosjeku zadržati u međuspremniku. Kad bi sve stranice mogle biti cijelo vrijeme u međuspremniku, to bi značilo da je on dovoljno velik da cijela baza stane u memoriju. Budući da to obično nije slučaj, da bi SQL Server stranice s diska mogao staviti u međuspremnik, iz njega će morati istisnuti neke druge. Ako je vrijednost countera Page life expectancy veća od 300 (sekundi), možemo reći da je stanje dobro. U našem primjeru vrijednost je veća od 1000. Drugi vrlo važan pokazatelj stanja međuspremnika je **Buffer Cache Hit Ratio**. On pokazuje koliko je međuspremnik efikasan, tj. u kojem se postotku tražene stranice pronalaze već u međuspremniku pa ih ne treba tražiti na disku. Ova bi vrijednost trebala biti iznad 90 (%), a kod nas je 99,994, iz čega bismo mogli zaključiti da je situacija dobra.

Korisnu informaciju o stanju memorije mogu nam dati još dva countera iz kategorije SQL Server: Memory Manager – **Total server memory i Target server memory**. Total server memory pokazuje koliko memorije SQL Server trenutačno koristi, a Target server memory pokazuje koliko SQL Server misli da bi bilo optimalno. Trenutačno pod Target Server memory stoji vrijednost od oko 1 GB, koliko je postavljeno preko parametra Max server memory. No, izgleda da mu zasad uopće ne treba toliko je Total server memory ima vrijednost od oko 247.000 KB, što uz vrijednosti countera Page life expectancy, Buffer cache hit ratio i Available Mbytes pokazuje da memorije ima dovoljno.

Koliko SQL Server koristi disk možemo vidjeti i preko countera **SQL Server Buffer Manager:Reads/sec** i **Writes/sec.** Oni pokazuju koliko je bilo fizičkih čitanja, odnosno zapisivanja stranica na disk.

Da bismo vidjeli koliko otprilike korisnika i SQL naredbi naredbi proizvodi izmjereno opterećenje, možemo pogledati vrijednosti countera **SQL Server:General Statistics User conections** i **SQL Server:SQL Statistics: Batch requests/sec**. U našem primjeru imamo u prosjeku 3 konekcije koje proizvode oko 35 batcheva (skupine SQL naredbi) u sekundi.

Analiza koju smo dosad proveli bazirala se na vrijednostima countera koje predstavljaju njihov prosjek u cijelom periodu mjerenja. No, korisno je vidjeti i koje su bile maksimalne i minimalne vrijednosti te kako su se one mijenjale.

Na alatnoj traci kliknite na gumb 🛄

(Properties), a zatim se postavite na

| <ul> <li>karticu General i odaberite prikaz maksimalnih vrijednosti countera.</li> <li>Pogledajte kako su se promijenile vrijednosti na izvještaju</li> <li>Podesite sada da se prikazuju minimalne vrijednosti countera i pregledajte ih</li> <li>Kliknite opet na gumb i prebacite se na karticu Source. Tamo preko</li> </ul>                                                                  |
|----------------------------------------------------------------------------------------------------|
| <ul> <li>klizača postavite Time Range, tako da se prikazuju counteri iz nekog manjeg podintervala pa ih pregledajte. Zatim ponovite isto to, ali odabirući neke druge intervale. Na kraju se vratite nazad na prikaz cijelog intervala.</li> <li>Prebacite se sada na grafički prikaz izvještaja:         <ul> <li>Na alatnoj traci kliknite na gumb</li> <li>Ma v ještaja</li> </ul> </li> </ul> |
| <ul> <li>Na donjem panelu, u tablici s popisom countera pronađite counter<br/>Pages/sec i kliknite na njega.</li> <li>Na alatnoj traci kliknite na gumb <sup>2</sup>. To će podebljati liniju koja prikazuje<br/>kretanje vrijednosti tog performance countera.</li> </ul>                                                                                                    |
| Tu se vidi da je vrijednost countera Pages/sec bila visoka samo u jednom kraćem periodu na početku mjerenja te da ona prosječna vrijednost ne odražava njezino pravo stanje kroz cijeli period mjerenja.                                                                                                    |
| <ul> <li>Učinite isto i za neke druge countere da biste vidjeli kako su se kretale<br/>njihove vrijednosti.</li> </ul>                                                                                                    |
| Možemo primijetiti da postoji jedan interval u kojemu je diskovna aktivnost izrazito<br>pojačana te drugi, u kojem je procesor opterećen do maksimuma. Trebalo bi<br>dodano nadgledati sustav da se utvrdi koji upiti proizvode tu veliku diskovnu,<br>odnosno procesorsku aktivnost.                                                                                                    |

Nakon završetka laba nemojte gasiti virtualni stroj ABP-VM2!

# Lab 2: Korištenje Activity Monitora

### Priprema za lab

Za ovaj lab treba nastaviti koristiti virtualni stroj ABP-VM2. Nije nužno da je riješen prethodni lab.

### Cilj laba

U ovom labu koristit ćete **Activity Monitor** da analizirate procese koji se izvode na instanci SQL Servera. Pogledat ćete ima li blokiranih procesa, na koje resurse procesi čekaju, nad kojim datotekama ima najviše I/O prometa te koji su upiti "najteži".

## Zadaci

- Pokretanje i podešavanje Activity Monitora
- Nadgledanje procesa na instanci SQL Servera

| Zadatak                                                                     | Detaljni koraci                                                                                                    |  |
|-----------------------------------------------------------------------------|----------------------------------------------------------------------------------------------------|--|
| <ol> <li>Pokretanje i<br/>podešavanje<br/>Activity Monitora</li> </ol>      | <ul> <li>Pokrenite Management Studio i logirajte se na instancu ABP-VM2</li> <li>Na alatnoj traci kliknite gumb da pokrenete Activity Monitor</li> <li>Desno kliknite na panel Overview i postavite vrijednost za refresh interval na jednu sekundu</li> </ul>                                                                                                    |  |
| <ol> <li>Nadgledanje<br/>procesa na<br/>instanci SQL<br/>Servera</li> </ol> | <ul> <li>S alatne trake pokrenite aplikaciju Workloader i odaberite sljedeći scenarij:         <ul> <li>Upiti za blokiranje: 1</li> <li>Upit za veliko opterećenje: 2</li> </ul> </li> <li>Kliknite na gumb Pokreni upite         <ul> <li>Napomena: Activity Monitor pokazuje što se trenutačno događa na instanci SQL Servera. Ne postoji mogućnost snimanja zabilježenih događaja da bi se kasnije analizirali. Ako neki trenutak želimo detaljnije analizirati, možemo pauzirati cnimanja</li> </ul> </li> </ul> |  |
|                                                                             | <ul> <li>Nakon otprilike jedne minute desno kliknite na panel Overview i kliknite<br/>Pause da zaustavite snimanje.</li> <li>Pregledajte panel Processes         <ul> <li>Pogledajte je li u trenutku zaustavljanja snimanja bilo blokiranih procesa.</li> </ul> </li> </ul>                                                                                                    |  |
|                                                                             | Blokirani procesi u koloni <b>Blocked By</b> imaju upisan ID procesa koji ih je blokirao.<br>Upit koji je uzrokovao blokiranje u koloni <b>Head Blocker</b> ima upisano 1.                                                                                                    |  |
|                                                                             | <ul> <li>Pogledajte koji se upit izvodio pod procesom koji je uzrokovao<br/>blokiranje:</li> <li>Desno kliknite na head blocker proces i odaberite <b>Details</b>. U novom<br/>prozoru prikazat će se tekst zadnje SQL naredbe koju je taj proces<br/>izveo.</li> </ul>                                                                                                    |  |
|                                                                             | Moguće je da je blokiranje prestalo nakon što smo pauzirali snimanje pa da se sada<br>pod tim procesom izvršava neki drugi SQL upit.                                                                                                    |  |
|                                                                             | <ul> <li>Pregledajte panel Resource Waits</li> <li>o Pogledajte na koje su resurse procesi najviše čekali.</li> </ul>                                                                                                    |  |
|                                                                             | Ako kliknete na naziv neke kolone, podaci će se sortirati.                                                                                                    |  |
|                                                                             | <ul> <li>Pregledajte panel Data File I/O</li> <li>Pogledajte nad kojim je datotekama bilo najviše čitanja i zapisivanja podataka</li> </ul>                                                                                                    |  |
|                                                                             | <ul> <li>Pregledajte panel Recent Expensive Queries         <ul> <li>Pogledajte koji su upiti najviše opterećivali server</li> <li>Desno kliknite na jedan od upita i odaberite Edit Query da se upit prikaže<br/>u editoru.</li> </ul> </li> </ul>                                                                                                    |  |

| Bez obzira koji se refresh interval podesi, panel Recent Expensive Queries osvježava |
|--------------------------------------------------------------------------------------|
| se svakih 30 sekundi i prikazuje upite koji su bili "najteži" u tom periodu.         |

Nakon završetka laba nemojte gasiti virtualni stroj ABP-VM2!

# Lab 3: Korištenje Profilera

### Priprema za lab

Za ovaj lab treba nastaviti koristiti virtualni stroj ABP-VM2. Nije nužno da je riješen prethodni lab.

### Cilj laba

U ovom labu koristit ćete **Profiler** da zabilježite događaje i SQL naredbe koje se izvršavaju na instanci SQL Servera. Podesit ćete da se bilježe detalji o međusobnim blokiranjima procesa te da se filtriraju samo upiti koji dolaze iz određene aplikacije. Na kraju ćete pregledati koji su upiti sudjelovali u blokiranjima i izdvojiti upite koji su nadulje trajali i napravili najviše logičkih čitanja.

#### Zadaci

- Podešavanje postavki i pokretanje tracea
- Pregled zabilježenih događaja i SQL upita

| Zadatak        | Detaljni koraci                                                                                    |
|----------------|----------------------------------------------------------------------------------------------------|
| 1. Podešavanje | Pokrenite Management Studio i logirajte se na instancu ABP-VM2                                     |
| postavki i     | Iz izbornika Tools odaberite SQL Server Profiler                                                   |
| pokretanje     | • Kod pokretanja Profilera morat ćete se spojiti na instancu SQL Servera koju                      |
| tracea         | želite nadgledati. I tu odaberite ABP-VM2                                                          |
|                | <ul> <li>U prozoru Trace properties, na kartici General prihvatite ponuđeni</li> </ul>             |
|                | template <b>Standard (default)</b>                                                                 |
|                | Prebacite se na karticu Events Selection                                                           |
|                | <ul> <li>U desnom donjem kutu uključite opciju Show all events</li> </ul>                          |
|                | • U kategoriji Errors and Warnings odaberite događaj Blocked process report                        |
|                | <ul> <li>Da bi se mogli bilježiti detalji o blokiranjima, to najprije treba omogućiti u</li> </ul> |
|                | postavkama instance SQL Servera na sljedeći način:                                                 |
|                | <ul> <li>Prebacite se u Management Studio, u Object Exploreru desno kliknite</li> </ul>            |
|                | na instancu ABP-VM2 i odaberite Properties                                                         |
|                | <ul> <li>U Properties prozoru postavite se na karticu Advanced</li> </ul>                          |
|                | <ul> <li>Pod Blocked Process Threshold upišite 5 (to znači da će se događaj koji</li> </ul>        |
|                | provjerava ima li blokiranih procesa okidati svakih 5 sekundi)                                     |
|                | Vratite se nazad u Profiler                                                                        |
|                | <ul> <li>Podesite da se hvataju samo upiti koji dolaze iz aplikacije Workloader:</li> </ul>        |
|                | <ul> <li>Kliknite gumb Column Filters</li> </ul>                                                   |

|                                                       | <ul> <li>Odaberite ApplicationName</li> <li>Pod Like upišite %.NET% i kliknite OK (Workloader će u traceu pod<br/>Application name imati upisano .NET SqlClient Data Provider)</li> <li>Pokrenite tracing klikom na gumb Run</li> <li>Pokrenite aplikaciju Workloader s alatne trake i odaberite sljedeći scenarij:         <ul> <li>Upit za blokiranje: 1</li> <li>Upit za veliko opterećenje: 2</li> </ul> </li> <li>Nakon što aplikacija Workloader završi, pauzirajte trace klikom na gumb</li> </ul>                                                                                                    |
|-------------------------------------------------------|----------------------------------------------------------------------------------------------------|
| 2. Pregled<br>zabilježenih<br>događaja i SQL<br>upita | <ul> <li>Među zabilježenim događajima pronađite prvu pojavu Blocked process reporta. U gornjem panelu označite redak koji se odnosi na blokiranje, a u donjem panelu pronađite koji upiti u njemu sudjeluju. Koji upit uzrokuje blokiranje, a koji je blokiran?</li> <li>To možete vidjeti u XML tekstu pod tagovima <blocked-process> i <blocking-process></blocking-process></blocked-process></li> <li>Pritisnite CTRL + F i preko prozora Find pronađite naredbu koja u sebi sadrži tekst alter index</li> <li>Pronađite sada upit koji je najdulje trajao. Sučelje u Profileru ne omogućava da se zabilježeni upiti sortiraju po nekoj koloni pa je za ovakvu analizu zgodno pospremiti podatke iz <i>tracea</i> u neku tablicu na SQL Serveru:         <ul> <li>U Profileru odaberite File → Save as → Trace Table</li> <li>Spojite se na instancu ABP-VM2</li> <li>Probačite se u Management Studio i na instanci ABP-VM2 otvorite bazu tempdb.</li> <li>U bazi tempdb, na popisu tablica desno kliknite na dbo.TraceTable i odaberite opciju Select Top 1000 Rows</li> <li>Doradite upit koji se izgenerirao, tako da na kraj još dodate order by duration desc</li> <li>Upit koji je najduže trajao sada se nalazi u prvom retku rezultata. U tom retku kopirajte podatak iz kolone TextData i napravite paste u novi editor da biste bolje vidjeli njegov kod.</li> </ul> </li> <li>Pronađite upit koji je proizveo najviše <i>readova</i>:         <ul> <li>Vratite se nazad u prethodni editor i preuredite upit tako da umjesto order by <u>duration</u> desc stavite order by <u>reads</u> desc. Izvedite preuređeni upit</li> <li>Prvi redak ne sadrži upit koji pe najduže trajao, nego se on odnosi na događaj Audit Logout i zapravo prikazuje koliko je ukupno readova napravljeno pod jednom od konekcija koju je uspostavio Workloader. Selektirajte zato prvi redak u kojem TextData nije prazan i kopirajte TextData u novi editor da vidite o kojem se upitu radi.</li> <li><i>Reads</i> predstavlja broj logičkih čitanja k</li></ul></li></ul> |

Nakon završetka laba nemojte gasiti virtualni stroj ABP-VM2!

## Lab 4: Kreiranje indeksa predloženog u prikazu izvedbenog plana

#### Priprema za lab

Za ovaj lab nužno je da je riješen lab 3. Treba nastaviti koristiti virtualni stroj ABP-VM2.

#### **Cilj laba**

U ovom labu vidjet ćete kako možete zaključiti bi li se neki upit mogao optimizirati kreiranjem indeksa. Kroz Management Studio za određeni upit možemo pogledati kakav je njegov izvedbeni plan. Optimizator upita, koji prikazuje izvedbeni plan, pritom može utvrditi da bi se upit brže izvršavao kad bi postojao neki dodatni indeks. U tom slučaju u izvedbenom planu prikazat će se posebna poruka s naredbom za kreiranje tog indeksa koji nedostaje.

#### Zadaci

- Odabir upita zabilježenog u Profilerovom traceu
- Pregled izvedbenog plana za odabrani upit
- Kreiranje predloženog indeksa

| Zadatak                                                                         | Detaljni koraci                                                                                                    |
|---------------------------------------------------------------------------------|----------------------------------------------------------------------------------------------------|
| <ol> <li>Odabir upita<br/>zabilježenog u<br/>Profilerovom<br/>traceu</li> </ol> | <ul> <li>Prebacite se u Profiler iz prošle vježbe i među zabilježenim upitima pronađite jedan koji u sebi sadrži tekst SpecialOfferID</li> <li>Kopirajte njegov tekst</li> <li>U Management Studiju otvorite novi editor</li> <li>Postavite se u bazu AdventureWorks2014</li> <li>Upišite sljedeće naredbe:</li> <li>Set statistics time on Set statistics io on</li> <li>Ovim naredbama daje se instrukcija da se kod izvođenja upita u ispis poruka uvrste podaci o tome koliko je procesorskog vremena te logičkih i fizičkih čitanja bilo utrošeno. Ti će nam podaci biti važni za usporedbu efikasnosti upita prije i nakon kreiranja indeksa.</li> <li>Sada napravite <i>paste</i> da upit iz Profilera ubacite u editor</li> </ul> |
| 2 Due stad                                                                      |                                                                                                    |
| <ol> <li>Pregled<br/>izvedbenog plana<br/>za odabrani upit</li> </ol>           | <ul> <li>Na alatnoj traci kliknite na gumb (Include Actual Execution Plan). On uključuje opciju za prikaz izvedbenog plana po kojem se upit izvršavao.</li> <li>Pokrenite sve upite odjednom klikom na gumb Execute</li> <li>U panelu s rezultatima upita kliknite na karticu Messages</li> </ul>                                                                                                    |

|                                        | <ul> <li>Primijetite da je u izvođenju upita nad tablicom SalesOrderDetail trebalo napraviti 1238 logičkih čitanja i da se upit izvršavao 227 milisekundi.</li> <li>Kliknite sada na karticu Execution Plan</li> <li>Osim prikaza operatora koji su se koristili u izvedbenom planu i njihovih "cijena", prikazana nam je i poruka Missing Index s visokim utjecajem na upit od 98.8634.</li> </ul>                                                                                                    |
|----------------------------------------|----------------------------------------------------------------------------------------------------|
| 3. Kreiranje<br>predloženog<br>indeksa | <ul> <li>Desno kliknite na poruku Missing index i odaberite opciju Missing Index<br/>Details</li> <li>Dobivenu naredbu za kreiranje indeksa otkomentirajte i umjesto [<name of<br="">Missing Index, sysname,&gt;] indeksu dajte naziv<br/>[IX_SalesOrderDetail_SpecialOfferId]</name></li> <li>Izvedite tako preuređenu naredbu za kreiranje indeksa.</li> <li>Prebacite se u prethodni editor u kojem ste maloprije izveli upit s prikazom<br/>execution plana</li> <li>Ponovno izvedite isti batch, zajedno s prikazom <i>time</i> i <i>io</i> statistike<br/>Primijetite da se sada broj logičkih čitanja nad tablicom SalesOrderDetail smanjio</li> </ul>                                                                                                    |
|                                        | Ovo je jedan od najjednostavnijih načina za optimiziranje pojedinačnog upita.<br>Nažalost, često ćemo biti u situaciji da svi potrebni indeksi već postoje i da se upit<br>mora optimizirati na neki drugi način. Osim toga, kad optimizator na ovaj način<br>predloži indeks, on ga predlaže imajući u vidu samo taj jedan upit. Kad bismo na taj<br>način optimizirali dva slična upita, moglo bi se dogoditi da optimizator za svakog od<br>njih predloži drugačiji indeks pa mi kreiramo dva indeksa. No, možda se mogao<br>kreirati jedan malo drugačiji indeks koji bi zadovoljavao oba upita. Nikako ne bismo<br>smjeli doći u iskušenje da krenemo optimizirati velik broj upita i da za svakog od<br>njih nekritički kreiramo predloženi missing index. Tako bismo mogli nagomilati<br>indekse i degradirati performanse jer bi bilo potrebno više vremena za njihovo<br>ažuriranje. |

Nakon završetka laba nemojte gasiti virtualni stroj ABP-VM2!